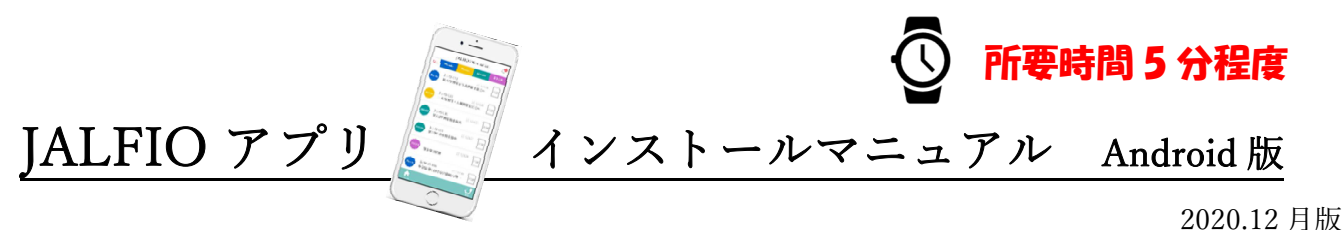

2020.12 月版 JALFIO 本部 広報セクション

Android スマホ・タブレットは、初期状態ではセキュリティ上の観点から GooglePlay 以外からの直接イン ストールがブロックされています。先に STEP2 (7 ページ) へお進み頂き、ダウンロード&インストール ができない場合に、STEP1の「提供元不明アプリのインストール許可」の設定変更をしてください。 なお、セキュリティ上、JALFIO 情宣アプリをインストールすることは問題ありません。

(Android OS の Ver.やスマホメーカーにより、STEP1 の設定方法が若干異なります。以下をご参照ください)

## STEP1(セキュリティ設定変更) for Android9 (パターン1)

Chrome ブラウザからアプリをインストールできるように、設定を変更します。 【設定】-【生体認証とセキュリティ】を開きます。

【不明なアプリをインストール】→【Chrome】をタップし【この提供元を許可】を ON にします。

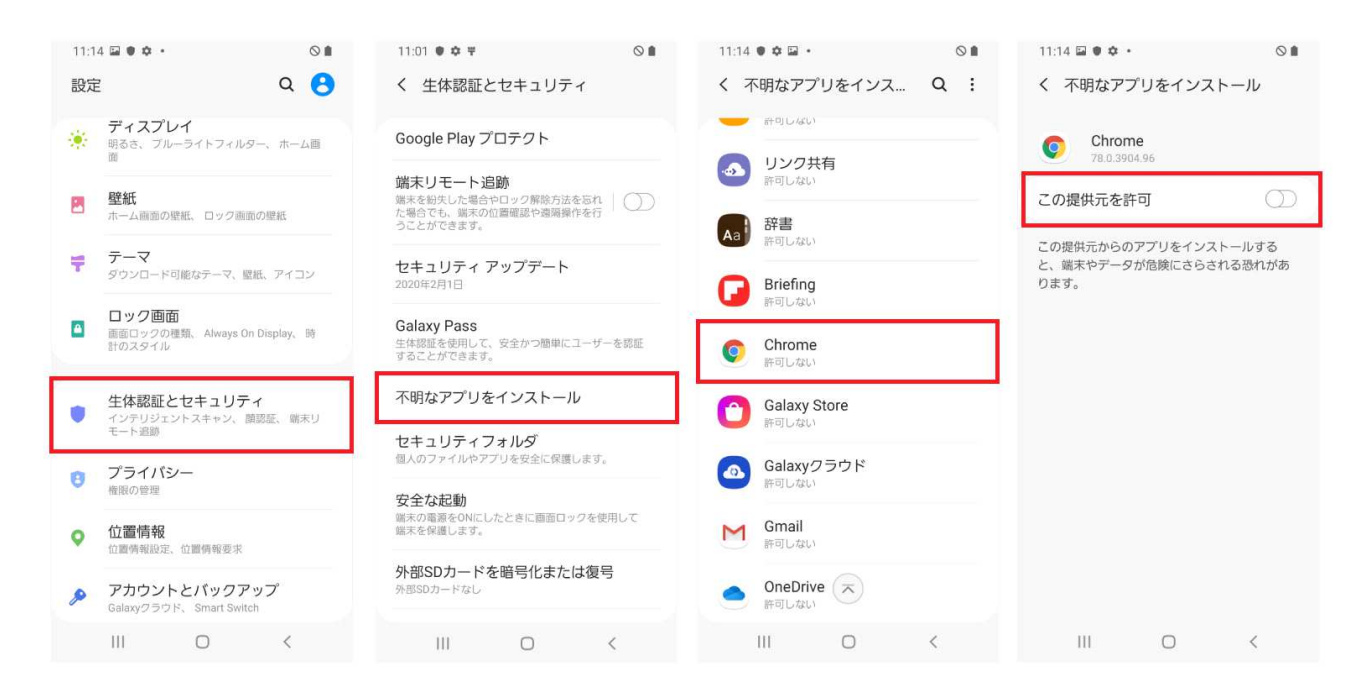

## STEP1(セキュリティ設定変更) for Android9 (パターン 2)

【設定】-【アプリと通知】を開きます。 【特別なアプリアクセス】→【不明なアプリのインストール】と進みます。 【Chrome】をタップし【この提供元を許可】を ON にします。

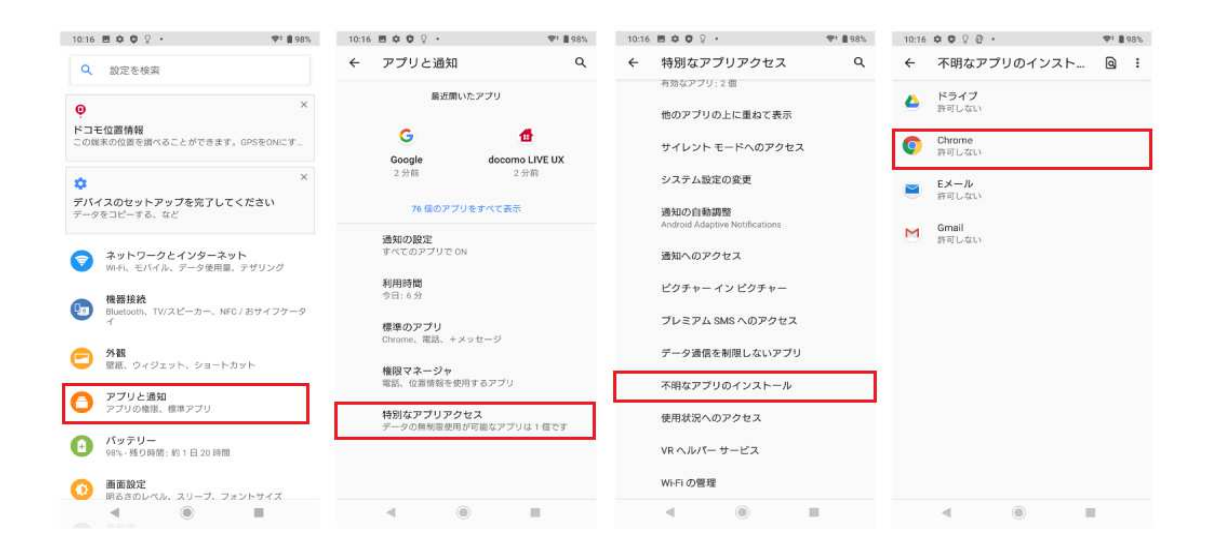

### STEP1(セキュリティ設定変更) for Android9 (パターン3)

【設定】-【プライバシー保護】-【特別な情報】-【不明なアプリのインストール】を開きます。 【Chrome】をタップし、【この提供元をのアプリを許可】を ON にします。

| 11:43 Ø 94                                               | (III) (III) (III) | 11:43 疫 网                                          | (31) (S In. | 11:43 🕸 🕅        | .al 🛠 🔟 |
|----------------------------------------------------------|-------------------|----------------------------------------------------|-------------|------------------|---------|
| 設定                                                       |                   | ← プライバシー保護                                         |             | ← 特別なアプリアクセス     |         |
| サウンドとバイブレーション                                            |                   | ⊙ 位置情報                                             | 5           | 他のアプリの上に重ねて表示    | >       |
| 通知 通知                                                    | *                 | 3個のアプリが常に許可されています                                  |             | サイレント モードへのアクセス  | >       |
| 🔒 ホーム画面                                                  | ×                 | 6個のアプリが常に許可されています                                  | 3           | システム設定の変更        | 5       |
| <b>前</b> 壁紙                                              | *                 | 通話履歴<br>2個のアプリが際に胜可されています                          | 2           | 通知の自動調整          | >       |
| <b>न</b> र - र                                           | *                 | <ul> <li>マイク</li> <li>8個のアプリが常に許可されています</li> </ul> | ×           | 通知へのアクセス         | >       |
| ◎ パスワードとセキュリティ                                           | >                 | ストレージ<br>27個のアブリが常に許可されています                        | >           | ピクチャー イン ピクチャー   | >       |
| プライバシー保護                                                 | ×                 | すべての権限                                             |             | プレミアム SMS へのアクセス | >       |
| ■ バッテリーとパフォーマンス                                          | e 2               |                                                    | -           | 無制限のデータアクセス      | >       |
| ᅌ アプリ                                                    | ×                 | 特別な権限<br>アプリによるデリケートな権限の使用状況を指袖                    | 75 >        | 不明なアプリをインストール    | >       |
| 😑 追加設定                                                   | >                 | その他の権限<br>その他のブライバシー関連の権用を管理する                     | >           | 使用状況へのアクセス       | >       |
|                                                          |                   | リスクの高い権限                                           | >           | VRヘルパーサービス       | >       |
| <ul> <li>Digital Wellbeing と保護者に</li> <li>用制限</li> </ul> | よる使               | プライバシーポリシー                                         | 2           | 仮想IDを管理          | >       |
|                                                          | ¢                 |                                                    |             |                  |         |

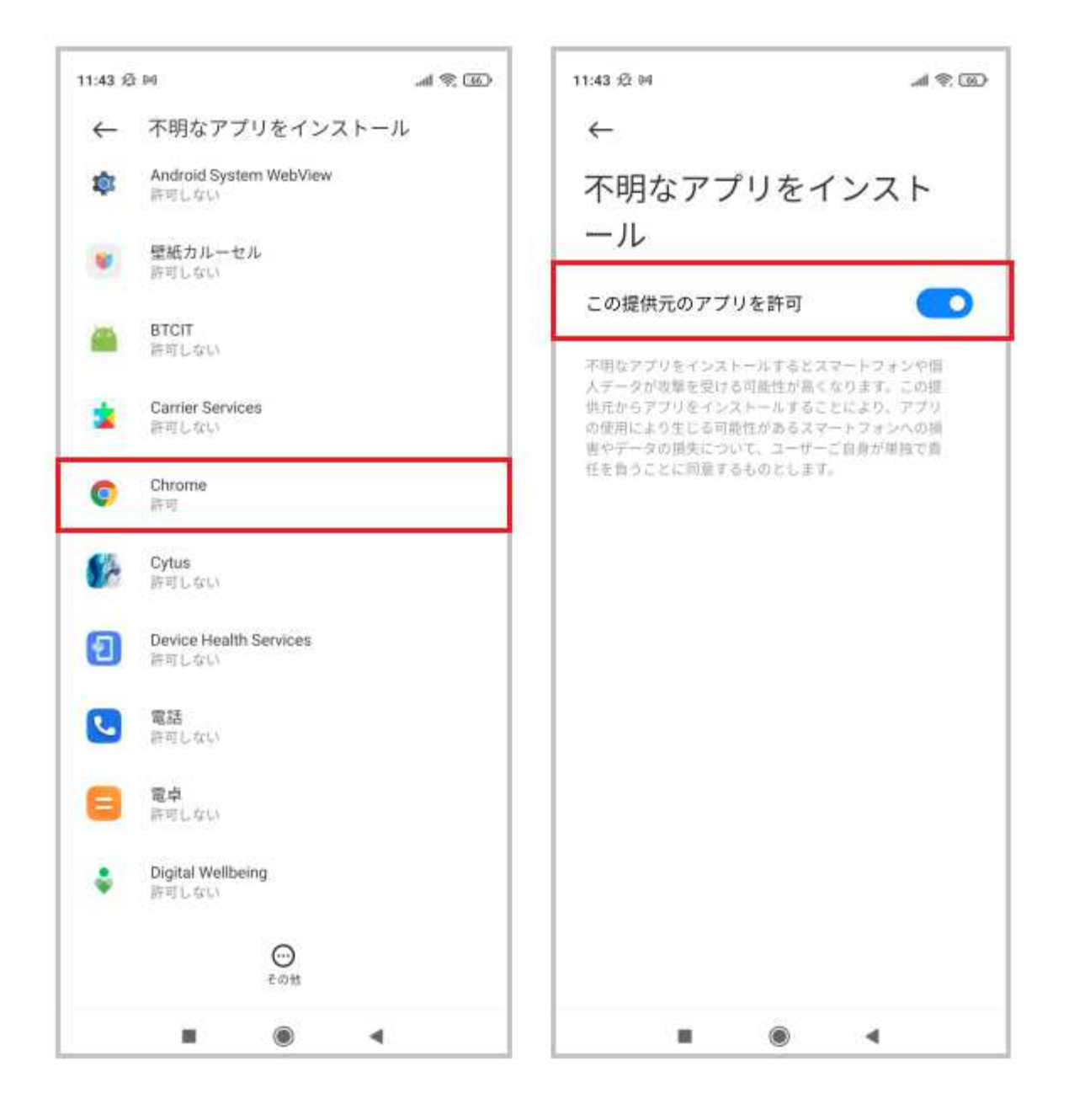

これでセキュリティ設定変更は終わりです。<u>STEP2</u>に進み、アプリをダウンロードしてください。 また、上記のどの場合にも当てはまらない場合、【設定】内の検索機能に「不明な」若しくは「不明なア プリ」と入力することで、該当箇所が出てくる可能性があります。

#### STEP1(セキュリティ設定変更) for Android8 (パターン1)

Chrome ブラウザからアプリをインストールできるように、設定を変更します。 【設定】-【アプリと通知】-【アプリ情報】を開きます。

全てのアプリが表示されるので、スクロールして Chrome を選択します。

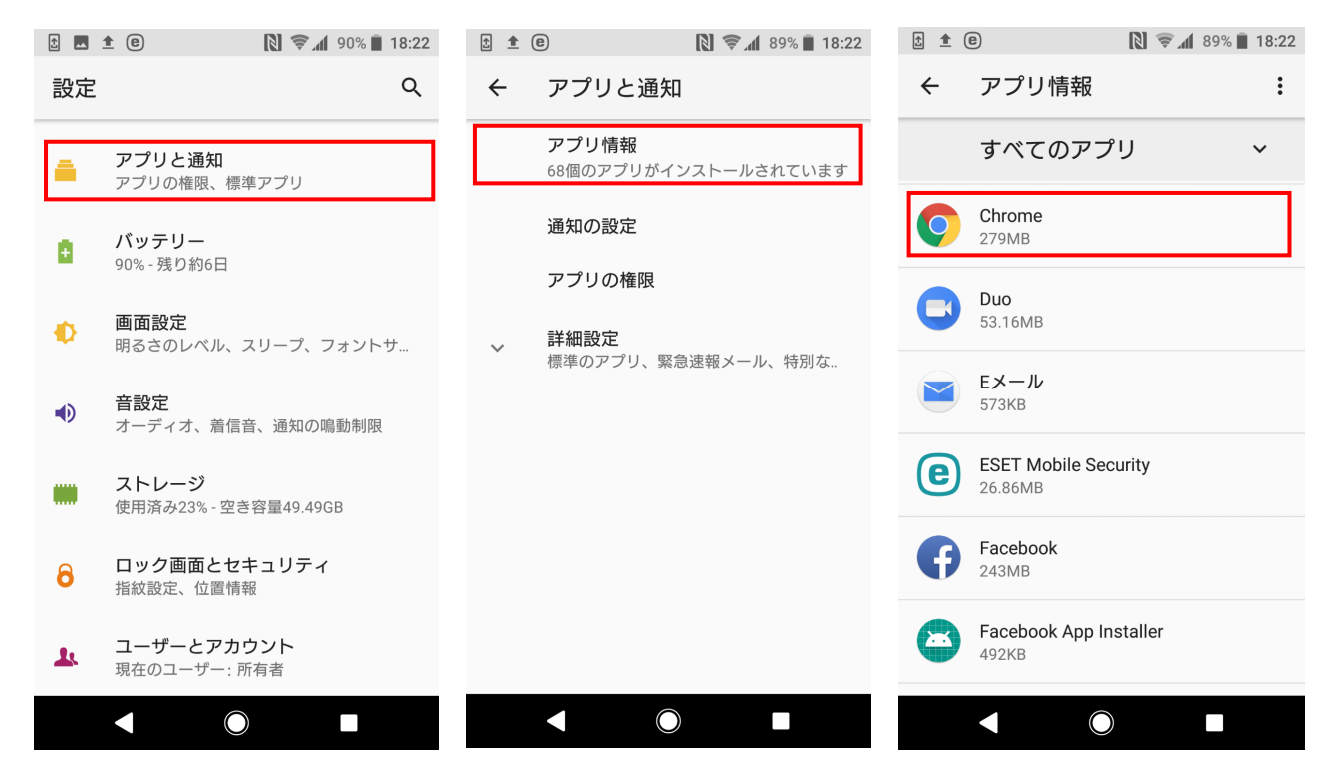

【不明なアプリのインストール】をタップし、【この提供元を許可する】を ON にします。

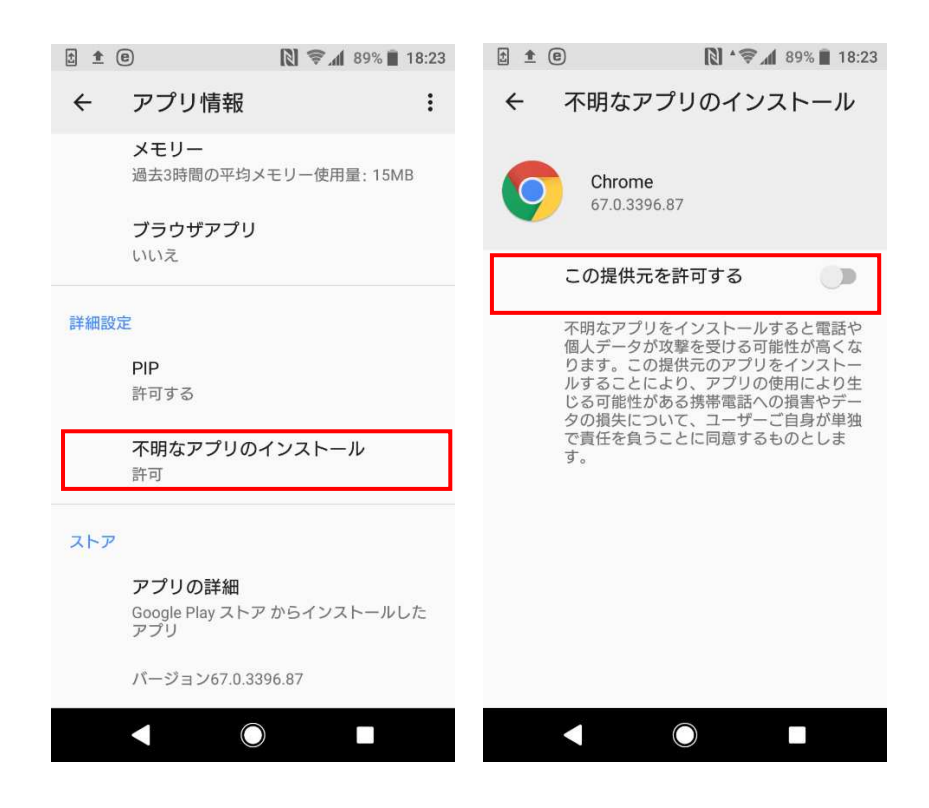

これでセキュリティ設定変更は終わりです。STEP2に進み、アプリをダウンロードしてください。

#### STEP1(セキュリティ設定変更) for Android8 (パターン2)

【設定】-【ロック画面とセキュリティ】を開きます。

【不明なアプリをインストール】→【Chrome】をタップし【この提供元を許可】を ON にします。

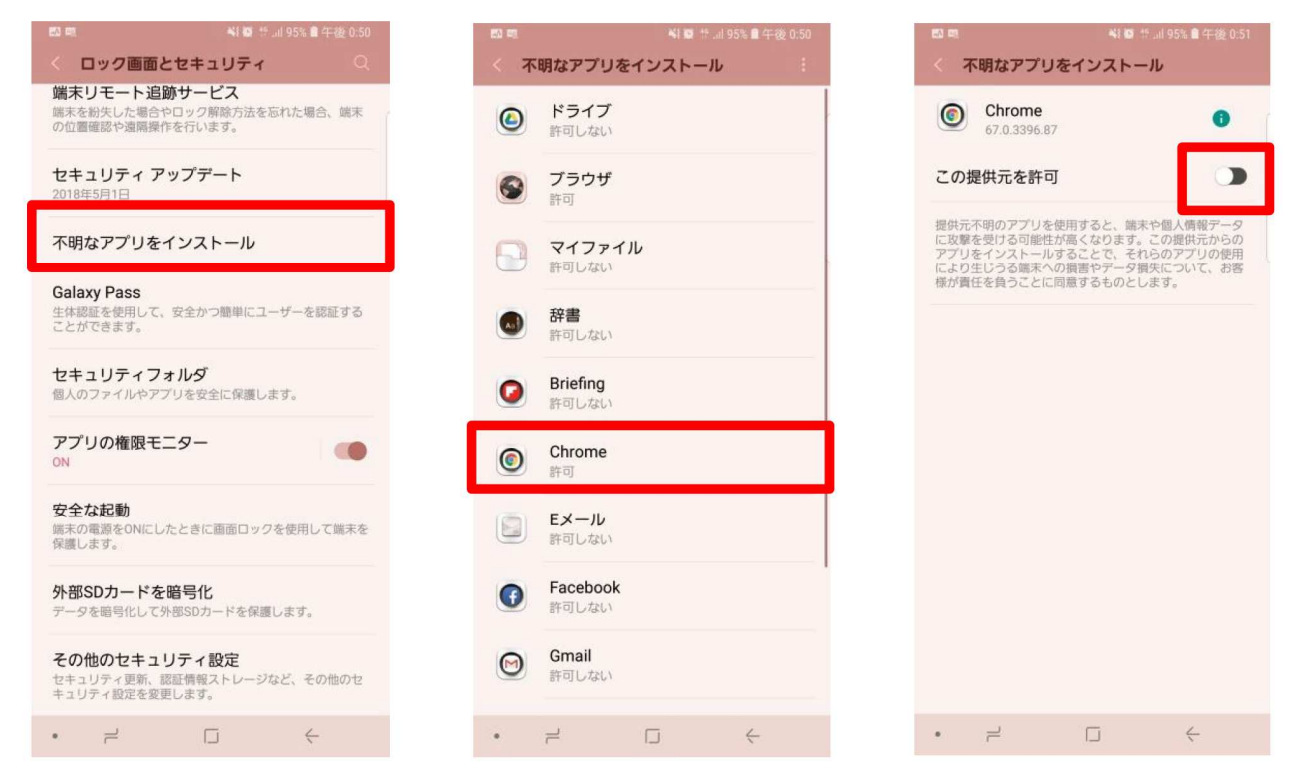

これでセキュリティ設定変更は終わりです。STEP2に進み、アプリをダウンロードしてください。

#### STEP1(セキュリティ設定変更) for Android8 (パターン 3)

【設定】-【セキュリティとプライバシー】-【その他】-【不明なアプリをインストールする】をタップします。

| NTT DOCOMO 🗱 🖾 🛩 🖇 … 🛛 0 K/s I🗍 🕄 🐫 86% 📼 I 18:37                               | NTT DOCOMO 🗱 📴 📽 🦉 🚥 🛛 0 K/s 🕕 🕄 🛗 86% 📖 18:37 | NTT DOCOMO 🖾 🔟 🖉 🐓 🍏 … 🛛 0 K/s i 🖯 i 🐼 🖽 86% 📖) 18:37 |
|---------------------------------------------------------------------------------|------------------------------------------------|-------------------------------------------------------|
| 設定                                                                              | ← セキュリティとプライバシー Q                              | ← セキュリティとプライバシー Q                                     |
| 弱定を検索                                                                           | 前回のアプリのスキャン: 00:45                             | ノアコルのSateホックス                                         |
|                                                                                 | 端末を探す<br>ON                                    | 位置情報サービス >                                            |
| ◎ 無線とネットワーク                                                                     | セキュリティ アップデート<br>2018年5月5日                     | SIM 1のロックを設定 >                                        |
| <ul> <li>Wi-Fi、デュアルSIM設定、モバイルデータ通信</li> <li>デバイス接続</li> <li>アリーロック目的</li> </ul> | 指紋ID >>                                        | <b>SDカードの暗号化</b><br>SDカード上のデータのセキュリテ >                |
| Biuerooth、NPC、EDM     アプリと通知     権限、デフォルトのアプリ、ツインアプリ                            | <b>顔認証</b> >                                   | パスワードを表示する                                            |
| ■ 電池<br>省電力モード、電池消費量 >                                                          | 画面ロックとハスワード >                                  | 端未管理<br>端末管理者を表示または無効にする >                            |
| 適面<br>視力保護、ホーム面面スタイル、壁紙                                                         | PrivateSpace                                   | 不明なアプリをインストールする >                                     |
| <ul> <li>音<br/>通知の鳴動制限、着信音、バイブレーション</li> </ul>                                  | アフリのロック<br>ファイルのSafeボックス                       | HiSuiteからHDBの使用を許可<br>HDBにより、USBデバッグモードの使用なし          |
| ストレージ     メモリ、ストレージクリーナー     メモリ、ストレージクリーナー                                     | 位置情報サービス                                       | でデバイスとコンピュータ(HiSuite)を接続<br>できます。                     |
| セキュリティとプライバシー<br>指紋ID、顔認証、画面ロックとパスワード         >                                 | その他                                            | HiSuiteのHDB許可を取り消し    >>                              |
| - フーザーと マカウント                                                                   | SIMロック、端末管理者                                   | ストレージタイプ<br>ハードウェアサポート                                |

この続きはパターン2と同様です。【Chrome】を選択して【アプリのインストールを許可する】を ON にします。

これでセキュリティ設定変更は終わりです。STEP2に進み、アプリをダウンロードしてください。

# STEP1(セキュリティ設定変更) for Android6、Android7

【設定】-【セキュリティ】をタップし、【提供元不明のアプリ】を ON にして、インストールを許可します。 同意を求められますので、【OK】をタップします。

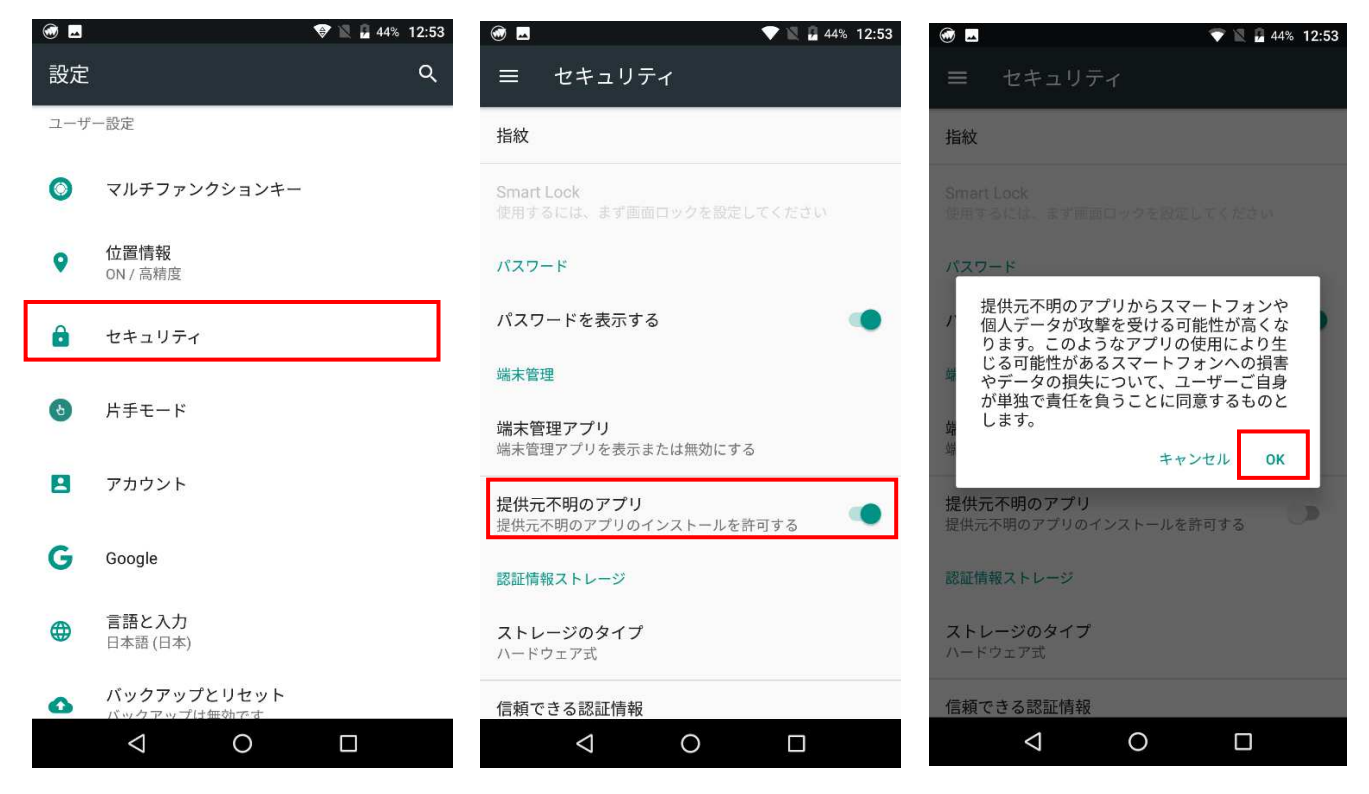

これでセキュリティ設定変更は終わりです。STEP2に進み、アプリをダウンロードしてください。

# STEP2 (アプリのダウンロード)

以下のダウンロードページにアクセスしてください。 https://www.jalfio.or.jp/app\_dw/index.html

QR コードはこちら→

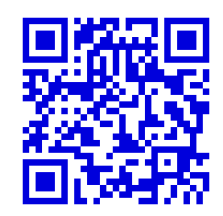

ページを開いたら、Android版 アプリインストールをクリックします。

「apk ファイル」がダウンロードされますので、端末に保存してください。

※端末によっては、長押しして「リンクを保管」→「ダウンロードしたファイルを展開」すると遷移します。

| ☆ ▲ https://www.jalfio.or.jp/html/me |                         |
|--------------------------------------|-------------------------|
|                                      | iPhone版                 |
| JALFIOアプリのご案内                        | ※インストール後に設定が必要です        |
|                                      | アプリインストール 📥             |
| アブリのインストールマニュアルは、こちらからこ<br>確認いただけます。 | インストールマニュアル 🚺           |
| iPhone版                              | Android版                |
| ※インストール後に設定が必要です                     | ■<br>設定変更後にインストールしてください |
| アプリインストール                            |                         |
|                                      | アプリインストール 📥             |
| インストールマニュアル 🚺                        | インストールマニュアル 🚺           |
| Android版                             |                         |
|                                      |                         |

apk ファイルがダウンロードされますので、【開く】をタップして実行してください。

apk ファイルのダウンロード画面が出ない場合は「ファイルマネージャ」や「File Commander」アプリから 端末内のダウンロードフォルダにアクセスし、「jp.or.jalfio.jalfioapp-Signed.apk」をタップしてください。

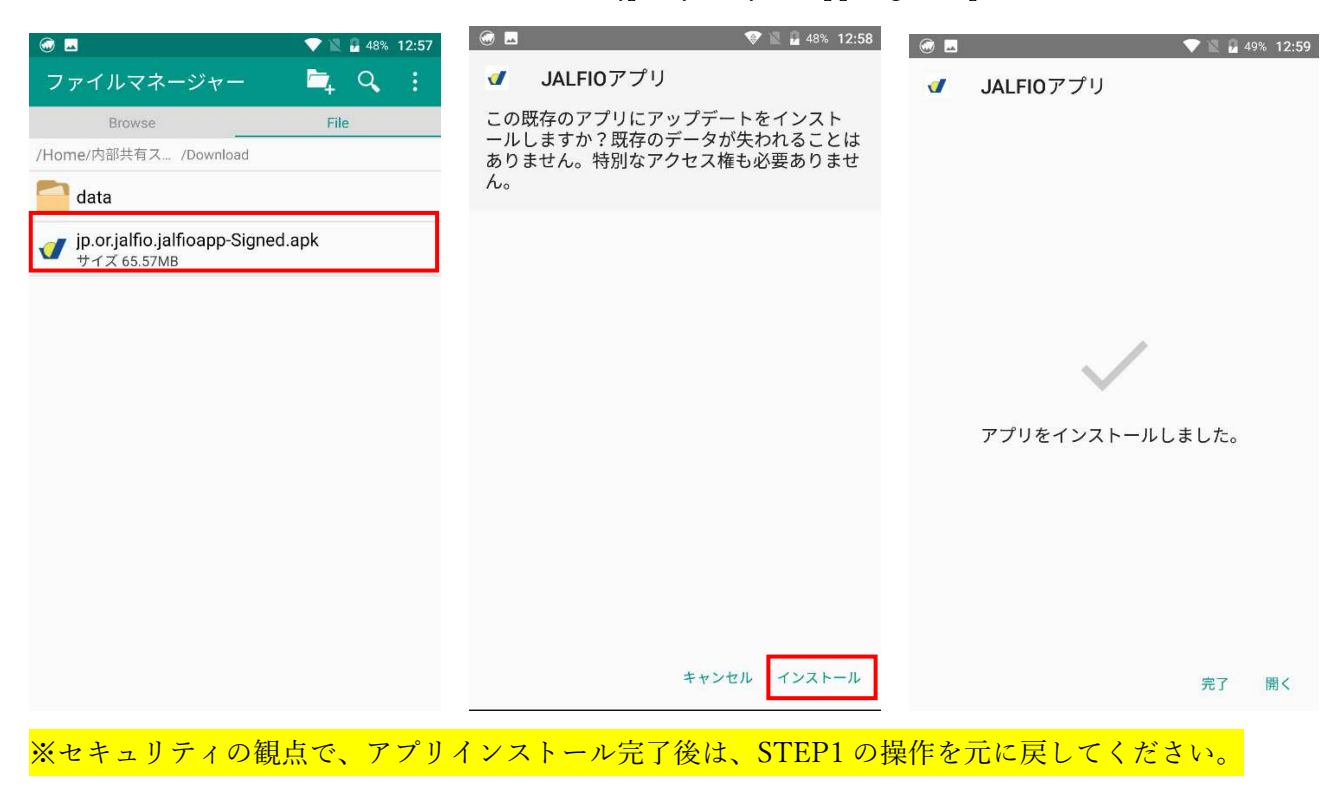

## STEP3 (アプリ ユーザー登録)

新規登録をタップし、必要事項を入力してユーザー登録をお願いします。

社員番号欄は、Bulas(給与明細システム)ログイン ID と同じものを入力してください。

メールアドレスは、JALFIO 組合員本人確認のため最新の自分の jal.com アドレスを入力してください。

パスワードは6桁以上でご自身で設定をお願いします。

| 📶 Sunrise 🗢 | 10:46        | 89%     89%    | 📶 Sunrise 🗢                  | 10:46               | ۹ 89% 🔳               |
|-------------|--------------|----------------|------------------------------|---------------------|-----------------------|
| : <b></b>   | JALFIO JAL%  | 細合 Information | ≡                            | JALFIO JAL550       | 組合 Information        |
|             | ログイン/新規登録    | ₹              | J                            | ALFIO情宣アプ!<br>ユーザ登録 | J                     |
| 新規0         | D方は、こちらからユー  | ・ザー登録          |                              |                     |                       |
|             | 新規登録         |                | BulasログインID<br>jal.com メールアド | -<br>LZ             |                       |
|             |              |                |                              | 10 mg mg 1 4        |                       |
| 登録          | 済の方は、こちらから   | ログイン           | 任息のも相以上の                     | 127-1               |                       |
| 自分のjal.com  | メールアドレス      |                |                              | 登録                  |                       |
| 登録時設定の/     | パスワード(6桁以上)  |                | 会社のイント                       | ラネット、Bulasのロ        | グインパスワ                |
|             | □ログイン状態を保    | 持              | ードと同じに                       | する必要はありません          | ₩.,                   |
|             | ログイン         |                |                              |                     |                       |
| パスワー        | ード・メールアドレスをお | 忘れの場合          |                              |                     |                       |
|             |              |                |                              |                     |                       |
| << >        | > <b>合</b> 😪 | 正<br>ホームページ 設定 | << >>                        | ★部 支部               | <b>正</b><br>ホームページ 設定 |

<u>入力した jal.com メール宛てに仮登録のお知らせが届きます</u>ので、24 時間以内に記載の URL にて本登録 をお願いします。メールが届かない場合は、迷惑メールフォルダに振り分けられている可能性があります。

| 📶 Sunrise 🗢                        | 10:46                                            | 89%                          | •0 |
|------------------------------------|--------------------------------------------------|------------------------------|----|
| ≔                                  | JALFIO JALSE                                     | ###@ Information             | <  |
|                                    | ユーザ仮登録完                                          | 了                            |    |
| ユーザー登録<br>下記のメール                   | ≹はまだ完了していま<br>レアドレスにメールア                         | ません。<br>マドレス確認               |    |
| 用URLを記載<br>murashima.r<br>記載のURL() | 。OICメールを达高し<br>njxm@jal.com<br>こアクセスして、ユー<br>ビネい | -ザー登録を                       | 3  |
| 有効期限は2<br>時間以内に言                   | 4時間となっており<br>3<br>記載のURLにアクセス                    | ますので、24<br>スしてユーザ            |    |
| ー登録を完<br>メールが届い<br>ォルダのご研          | 了してください。<br>いていない場合は、逆<br>隺認・ドメイン指定角             | <sup>光</sup> 惑メールフ<br>解除等を行っ |    |
| たのち、再度<br>いいたします                   | 度メールアドレスのこ<br>す。                                 | ≌登録をお願                       |    |
|                                    | TOPへ戻る                                           |                              |    |
|                                    |                                                  |                              |    |
|                                    |                                                  | a *                          | (  |
| << >                               | ∠<br>本部                                          | 支部 設定                        |    |

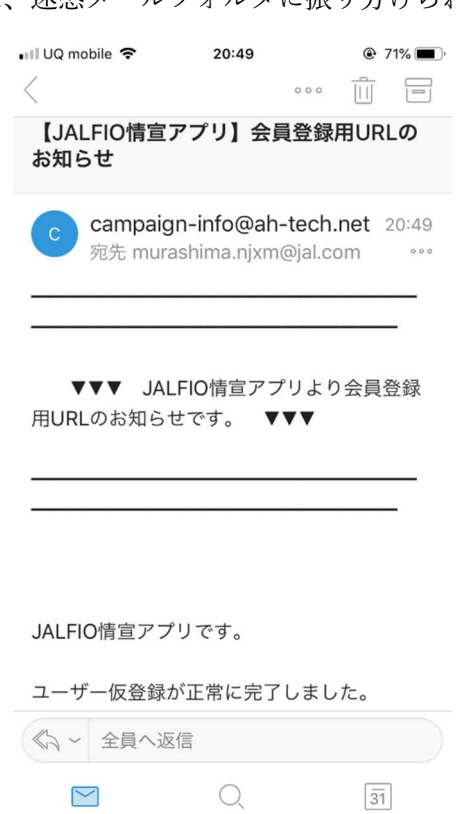

本登録完了後、アプリを起動してください。起動後改めて、<u>@jal.com メールアドレス</u>、<u>パスワード</u>を入力 してログインしてください。

✓ ログイン状態を保持 にチェックを入れると、次回起動時に ID/PW の入力を省略できます。

| 📶 Sunrise 🗢   | 10:46         | ۹ 89% 🔳 و       |
|---------------|---------------|-----------------|
| ≡ (           | JALFIO JAL 38 | MB合 Information |
| ſ             | コグイン/新規登録     | <b>录</b>        |
| 新規の方          | は、こちらからユー     | ・ザー登録           |
|               | 新規登録          |                 |
|               |               |                 |
| 登録済0          | D方は、こちらから     | ログイン            |
| 自分のjal.com メー | ルアドレス         |                 |
| 登録時設定のパス      | フード(6桁以上)     |                 |
| C             | )ログイン状態を保     | 持               |
|               | ログイン          |                 |
| パスワード         | ・メールアドレスをお    | 忘れの場合           |
|               |               |                 |
| << >>         | <b>A</b> 3    | E 🌣             |

起動しましたら、設定メニューから、<u>所属されている支部</u>の設定をお願いします。 支部からのお知らせが閲覧できるようになります。

|              |                 |                     | 📶 Sunrise 🗢 | 10:48            | 89%                    | 📶 Sunrise 🗢 | 10:48       | 89%                   |
|--------------|-----------------|---------------------|-------------|------------------|------------------------|-------------|-------------|-----------------------|
| 📲 Sunrise 🗢  | 10:47           | 89%                 | 🗏 🎽         |                  | ■☆ Information         | . ≡ 6       | JALFIO JALS | 通組合 Information       |
|              | JALFIO<br>Sonic | JAL场画服合 Information | f           | 各種設定画面           |                        | 表示する        | 支部を選択して     | ください                  |
| NEW WAVE     | 51-001          | 2019/09/18          |             | 支部選択             |                        | 札幌支部        |             |                       |
| 台風15号への対応    | で特別災害           | 見舞金の給付を実            |             |                  |                        | 成田LM支部      |             |                       |
| 施します         |                 |                     | パスワー        | - ド(6桁以上)<br>更   | の変                     | SHOP整備支部    |             |                       |
| TOPICS       | 50-26           | 2019/09/14          |             |                  |                        | 成田空港支部      |             |                       |
| JALFIO 50周年記 | 念誌 発行           |                     | 登録jal.o     | com メールアド<br>の変更 | レス                     | 客乗支部        |             |                       |
| TOPICS       | 50-25           | 2019/09/12          |             |                  |                        | 東京支部        |             |                       |
| 第50期決算 第51   | 朝予算(案)          |                     |             |                  |                        | 羽田整備支部      |             |                       |
| TOPICS       | 50-24           | 2019/09/12          |             |                  |                        | 羽田空港支部      |             |                       |
| 第51期 運動方針    | (案)             |                     |             |                  |                        | 名古屋支部       |             |                       |
| TOPICS       | 50-23           | 2019/09/12          |             |                  |                        | 大阪支部        |             |                       |
| 第50期 活動のまど   | とめ              |                     |             |                  |                        | 福岡支部        |             |                       |
| << >>        | ★部<br>支部        | ● 正<br>ホームペープ 殿定    | << >>       | ★部 <b>会</b> ;    | <b>正</b><br>tr-ムページ 設定 | << >>       | ★部          | <b>正</b><br>ホームページ 設定 |

以上です。ありがとうございました! JALFIO アプリをよろしくお願いいたします!